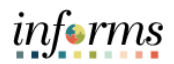

| hese steps can also be |
|------------------------|
|                        |
|                        |
|                        |
| ees.                   |
| Labor > Enroll Time    |
|                        |
|                        |
|                        |
| informs                |
| Naw Window   Hulp      |
|                        |
|                        |
|                        |
|                        |
|                        |
|                        |
|                        |
|                        |
|                        |
|                        |
|                        |
|                        |
|                        |
|                        |
|                        |
|                        |

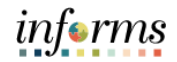

|    | Find the correct Employee and select the <b>Empl ID</b> .                                                                                                    |
|----|----------------------------------------------------------------------------------------------------|
|    | and Assign Work Schedule                                                                                                    |
|    | Assim Work Schedule                                                                                                    |
|    | Enter any information you have and doit. Search. Leave Molth York is a lot of all values.                                                                                                    |
|    | Find as Destry Table                                                                                                    |
|    | - Status Contract                                                                                                    |
|    | Sam (egreenter)                                                                                                    |
|    | Las Kans Lagis ab v                                                                                                    |
|    | Department Tepper with V                                                                                                    |
|    | Operational Relationship (z • v)                                                                                                    |
| 2  | UCAM MISSIN                                                                                                    |
| 3. | Bent Ovr Executor if Executor Chris                                                                                                    |
|    | Seed Header<br>New XI K ( (SSId SS V ) ) X                                                                                                    |
|    | Impl D Name LeftName Destress Unit Department Organizational Relationship                                                                                                    |
|    | RIVERIA Development AEM RU BURY10000 Ere                                                                                                    |
|    | W15HID AquasLaper LI-PEDE BU BLOTINOS Enp<br>W15DM Madelere Schwar SCHOOCE, BU BLOTINOS Enp                                                                                                    |
|    | NOTICE         Juan June         BL/R05         BL         BL/R05000         Emp           SOTITED         Jule Adams         SLIST         BL         BL/R050000         Emp                                                                                                    |
|    | NICTITI7 Bager Fault RLX BU BUTYDING Dip                                                                                                    |
|    | WORKI Weens Buccon BUCON BU RUCONNOB Emp<br>RODSHI Humbur Samu KARR BU BUCONNOB Emp                                                                                                    |
|    | NUCCENAL Cade Pressure         PASSBORE         BUILDIVISION         Emp           NUCCENAL Cade Pressure         PASSBORE         BUILDIVISION         Emp           NUCCENAL Cade Pressure         PASSBORE         BUILDIVISION         Emp                                                                                                    |
|    | 9022RD Aventage EV-L EU EUE EUE CONTRACTOR EUE                                                                                                    |
|    | NOTIONAL INSTANCE OF ALL OF ALL OF AL                                                                                                    |
|    | 10402XB Case Holdand HOLLARD BU BUDPh0000 Emp<br>#ware/phd/hollards/city.wid/documentain(2)700001 Emp                                                                                                    |
|    | Select the <b>New</b> icon.                                                                                                    |
|    | inferns inferns                                                                                                    |
|    | Come Assign York Schebule R 2 :                                                                                                    |
|    | Infriguente<br>Infriguente<br>Infrig |
|    | Participation (%)                                                                                                    |
|    | R Q K ( Mathew ) F I Verval                                                                                                    |
|    | Pinney Schenke Spannet Breads p<br>"There Date "Suspannet Bettool Scheble Grup Schedule D Descheban Shee Scheble                                                                                                    |
|    | 10/12/222 🛅 Creme Personal Science 👻 INC. Q. 0002717700000 00027177 Doer Science 🚹                                                                                                    |
|    | View history of Schedule Assignments, including default changes                                                                                                    |
|    | See Rear to Search Provinces in List Reducities Reducities                                                                                                    |
|    |                                                                                                    |
| 4. |                                                                                                    |
|    |                                                                                                    |
|    |                                                                                                    |
|    |                                                                                                    |
|    |                                                                                                    |
|    |                                                                                                    |
|    |                                                                                                    |
|    |                                                                                                    |
|    |                                                                                                    |
|    |                                                                                                    |
|    |                                                                                                    |
|    |                                                                                                    |

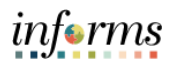

|    | Review or update required fields.                                                                                                    |    |
|----|----------------------------------------------------------------------------------------------------|----|
|    | Effective Date                                                                                                    |    |
|    | Assignment Method                                                                                                    |    |
|    | Schedule Group                                                                                                    |    |
|    | <b>Note:</b> Best practice would be setting the Effective Date as Pay Period Begin (PPB) date                                                                                                    |    |
|    | Note: Dest practice would be setting the Effective Date as hay renou begin (rrb) date.                                                                                                    | 1  |
|    | Note: Select an Assignment Method of either "Create Personal Schedule" or "Select Predefine                                                                                                    | ea |
|    | Schedule".                                                                                                    |    |
|    |                                                                                                    |    |
|    | Select the <b>Create Schedule</b> link.                                                                                                    |    |
|    |                                                                                                    |    |
|    | Case: Assign Work Schedule                                                                                                    |    |
|    | Entit Ingeniem Entities 0 0027/07 Englisher 0 0027/07 Englisher 20 0027/07                                                                                                    |    |
|    | Ander Scholard ()                                                                                                    |    |
| 5. | Pinay Kotaka glanas Itoda p                                                                                                    |    |
|    | YElective Date     Vassignment Method     Schedule Group     Schedule Roup     Description     Create Schedule       Inv 02(2)     Dim     Create Resource Schedule     MICC     QL 000271700000     00021177     Create Schedule |    |
|    | 16x13022 11 Owen Foreire Stretun V NOC Q, 0602117700000 06021177 Down Stretun + -                                                                                                    |    |
|    | View history of Schedul Assignments, including default changes                                                                                                    |    |
|    |                                                                                                    |    |
|    |                                                                                                    |    |
|    |                                                                                                    |    |
|    |                                                                                                    |    |
|    |                                                                                                    |    |
|    |                                                                                                    |    |
|    |                                                                                                    |    |
|    |                                                                                                    |    |
|    |                                                                                                    |    |
|    |                                                                                                    |    |
|    | perspectation before, soldstaneerstead (30-(30-00), DAI)                                                                                                    |    |
|    |                                                                                                    |    |

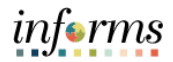

| Descriptio                                                                                                    |                                                                                                    |                                                                                                    |
|----------------------------------------------------------------------------------------------------|----------------------------------------------------------------------------------------------------|----------------------------------------------------------------------------------------------------|
| <ul> <li>Description</li> </ul>                                                                                                    | n                                                                                                    |                                                                                                    |
| Daylight Sa                                                                                                    | aving Rule                                                                                                    |                                                                                                    |
| Days in Scl                                                                                                    | hedule (14)                                                                                                    |                                                                                                    |
|                                                                                                    | Assign Work Schedule                                                                                                    | informs<br># •? :=                                                                                                    |
| Assign Work Schedule                                                                                                    |                                                                                                    | New Window   Hep   Personalize Page                                                                                                    |
| Edit Ingraham<br>Eng Business Analysi 2<br>Addam -                                                                                                    | Employer () 4822717                                                                                                    |                                                                                                    |
| Assign Schedules ()<br>III Q<br>Primary Schedule Atlanute Schedule ()                                                                                                    | $x \rightarrow (\underline{12}\underline{2}\underline{2}\underline{2}) \rightarrow x + 1$ West                                                                                                    |                                                                                                    |
| "Effective Date "Assignment Method Scher                                                                                                    | Definition ×                                                                                                    |                                                                                                    |
| 08/15/2522 III Create Personal Schedule ¥ MOC<br>08/13/2522 III Create Personal Schedule ¥ MOC                                                                                                    | Definition         Environment           Environment         Environment                                                                                                    |                                                                                                    |
| View history of Schedule Assignments, including default changes     Sever Return to Search Previous In List Next In List                                                                                                    | an Yee, in Schedul Dealls Q,     K ← <u>Tell'</u> →       Yee AF                                                                                                    |                                                                                                    |
|                                                                                                    | Effective Date (0x15/02)<br>"Securities: 0002177 Boot Description: 0002177                                                                                                    |                                                                                                    |
|                                                                                                    | Thefaulton type (Depend V Days in Kolonda 14)<br>Topigat Socied Rule (Final Your V)                                                                                                    |                                                                                                    |
|                                                                                                    | Testgroup for Time Reporting Orbot Testgroup                                                                                                    |                                                                                                    |
|                                                                                                    | Text Repute 0 Time Reputing Repute 0                                                                                                    |                                                                                                    |
|                                                                                                    | OK Casol App                                                                                                    |                                                                                                    |
|                                                                                                    |                                                                                                    |                                                                                                    |
|                                                                                                    |                                                                                                    |                                                                                                    |
|                                                                                                    |                                                                                                    |                                                                                                    |
|                                                                                                    |                                                                                                    |                                                                                                    |
|                                                                                                    |                                                                                                    |                                                                                                    |
| Select Schedule Sh                                                                                                    | i <b>fts</b> tab                                                                                                    |                                                                                                    |
| Select Schedule Sh                                                                                                    | i <b>fts</b> tab.                                                                                                    | informa                                                                                                    |
| Select Schedule Sh                                                                                                    | i <b>ifts</b> tab.<br>Akadan Work Schedule                                                                                                    | tufsrraa<br>€ ♥ :=<br>  Hen think   Heg   Paratility Figs                                                                                                    |
| Select Schedule Sh                                                                                                    | lifts tab.<br>Action Work Echedule                                                                                                    | III farfing<br>R R IIII IIII                                                                                                    |
| Select Schedule Sh                                                                                                    | nifts tab.<br>Addge Work Schedule<br>Insker 10 1922 1 1 1 1949                                                                                                    | iufsrman<br>R 2 :                                                                                                    |
| Select Schedule Sh<br>The Schedule She<br>Select Schedule She<br>Select Schedule She<br>Select Schedule She<br>Select Schedule She<br>Select Schedule She<br>Select Schedule She<br>Select Schedule She<br>Select Schedule She<br>Select Schedule She<br>Select Schedule She<br>Select Schedule She<br>Select Schedule She<br>Schedule Schedule S                                                                                                    | nifts tab.                                                                                                    | III for THEN<br>Constant of The Constant Page<br>Constant of The Constant Page                                                                                                    |
| Select Schedule Sh<br>Asign Work Schedule<br>Int nummer<br>References<br>References<br>Refer                                                                                                    | tifts tab.                                                                                                    | iufsrraa<br>R R R III III<br>Maarmania Isaa Paanaas kas                                                                                                    |
| Select Schedule Sh<br>Asign Vork Schedule<br>Bilder<br>Asign Vork Schedule<br>Bilder<br>Bilder                                                                                                    | iffts tab.                                                                                                    | III far THE<br>Rec 2                                                                                                    |
| Select Schedule Sh<br>Asign Work Schedule<br>Select and Schedule<br>Select and                                                                                                    | stifts tab.                                                                                                    | An and a second second  |
| Select Schedule Sh<br>Asign York Schedul<br>Bi formational<br>Asign York Schedul<br>Bi formational<br>Asign Schedule<br>Bi formational<br>Asign Schedule<br>Asign Schedule<br>Asign Schedule<br>Asign Sch                                                                                                    | iffts tab.                                                                                                    | An an an an an an an an an an an an an an                                                                                                    |
| Select Schedule Sh<br>Asign Work Schedule<br>Sint summ<br>Select and Schedule<br>Select Schedule<br>Select Schedule<br>Schedule<br>Schedule<br>Select Schedule<br>Select Schedule<br>Schedule<br>Schedule<br>Select Schedule<br>Schedule<br>Schedu                                                                                                    | stifts tab.                                                                                                    | Martine<br>Rectional for the Provider Page                                                                                                    |
| Select Schedule Sh<br>Asign Work Schedu<br>Sectored<br>Sectored<br>Sectore                                                                                                    | iffts tab.                                                                                                    | A CONTRACTOR OF CONTRACTOR OF  |
| Select Schedule Sh<br>Asign Work Schedule<br>Select Schedule<br>Select Schedule<br>Schedule<br>Schedule<br>Select Schedule<br>Select Schedule<br>Select Schedule<br>Select Schedule<br>Select Schedule<br>Schedule<br>Schedu                                                                                                    | States tab.          States Work Scheden         States Work Scheden <t< td=""><td>MARTINIC I SER I Paraditis has</td></t<>                                                                                                    | MARTINIC I SER I Paraditis has                                                                                                    |
| Select Schedule Sh<br>Asign Work Schedul<br>Statusting<br>Statusting<br>St                                                                                                    | <pre>iffts tab.  iffts tab.  i</pre> | A CONTRACTOR OF THE CONTRACTOR OF THE CONTRACTOR |
| Select Schedule Sh<br>Asign Work Schedule<br>Internet<br>Select Schedule<br>Internet<br>Select Schedule<br>Internet<br>Select Schedule<br>Internet<br>Select Schedule<br>Select Schedule<br>Schedule<br>Schedule<br>Schedul                                                                                                    |                                                                                                    | An TODAY I NO I POLICIA                                                                                                    |
| Select Schedule Sh<br>Asign Work Schedu                                                                                                    |                                                                                                    |                                                                                                    |
| Select Schedule Sh<br>Asign Von Schedu<br>Briantin<br>Briantin<br>Bri |                                                                                                    |                                                                                                    |

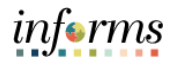

|    | If necessary, use a                                                                                           | arrows or View A                                                                                                    | II to view the entire pay pe     | eriod (based on Days in         | Schedule |
|----|----------------------------------------------------------------------------------------------------|----------------------------------------------------------------------------------------------------|----------------------------------|---------------------------------|----------|
|    | entry made in Det                                                                                             | finition tab)                                                                                                    |                                  |                                 |          |
|    | chtry maac in De                                                                                              |                                                                                                    |                                  | Jose man                        |          |
|    |                                                                                                    |                                                                                                    | Autign Work Schedule             | unerns.                         |          |
|    | Annual State State State                                                                                      |                                                                                                    | Paralitica                       | The second Program Provide Page |          |
|    | Assign work schedule                                                                                          |                                                                                                    | Lengon                           | 140                             |          |
|    | En Evenne Antonia                                                                                             | Defection Schedule Shifts                                                                                                    |                                  | -                               |          |
|    | Averige Scheduler C                                                                                           | Edit togethers<br>are together and together a state of the state of the s | two courters                     |                                 |          |
|    | Pemary Schedule Jakensis Schedule (s                                                                          | Schedule Details                                                                                                    | Q I I I I TATI V I I Ver AL      |                                 |          |
|    | "Effective Data "Asseguesed Birthod                                                                           |                                                                                                    |                                  |                                 |          |
|    | 00/02023 💯 Onele Personal Schedule 👻 🔿                                                                        | Effective Date (99/19292)<br>Description (00027177                                                                                                    | Total Heaven _ <u>\$0.00</u>     |                                 |          |
|    | 18/33202 📅 Orask Pennes Interna                                                                               | Tailgroup<br>Still Details                                                                                                    | 5797.1477.00                     |                                 |          |
|    | • Were history of Schedule Assignments, Including default change                                              | E Q                                                                                                    | = + 57#14 ₩ > N (00074)          |                                 |          |
|    | Read Read to Search                                                                                           | Sheft Tane Configuratie Totals                                                                                                    |                                  |                                 |          |
| 8. |                                                                                                    | Seect Day Wonday D                                                                                                    | S 1.00 Mare                      |                                 |          |
|    |                                                                                                    | 0 2                                                                                                    | 0 800 Mos                        |                                 |          |
|    |                                                                                                    | C 3                                                                                                    | 0 E50 Wee                        |                                 |          |
|    |                                                                                                    | C 4                                                                                                    | 0 6.00 Nov                       |                                 |          |
|    |                                                                                                    | 0.0                                                                                                    | 0 0.0 Vore                       |                                 |          |
|    |                                                                                                    | а н                                                                                                    | 0 8.00 Mare                      |                                 |          |
|    |                                                                                                    | 0 7                                                                                                    | 5 2.00 More                      |                                 |          |
|    |                                                                                                    | Working with Shift Details                                                                                                    |                                  |                                 |          |
|    |                                                                                                    | Depuis Schedule 14                                                                                                    | an D Fuch & Chardhills           |                                 |          |
|    |                                                                                                    | • Instructions                                                                                                    |                                  |                                 |          |
|    |                                                                                                    |                                                                                                    |                                  |                                 |          |
|    |                                                                                                    | DH Cancel Apply                                                                                                    |                                  | Minub .                         |          |
|    |                                                                                                    | Cellidon   Schedule Shifts                                                                                                    |                                  |                                 |          |
|    |                                                                                                    |                                                                                                    |                                  |                                 |          |
|    | proceptodenticies, and placement and SOV, DIPLOT, Brownelling                                                 |                                                                                                    |                                  |                                 |          |
|    | Undate the applic                                                                                             | able fields                                                                                                    |                                  |                                 |          |
|    | Opuate the applic                                                                                             | able lielus.                                                                                                    |                                  |                                 |          |
|    | Off Shift                                                                                                    |                                                                                                    |                                  |                                 |          |
|    | c Cabad Um                                                                                                    | -                                                                                                    |                                  |                                 |          |
|    | <ul> <li>Sched Hrs</li> </ul>                                                                                 | \$                                                                                                    |                                  |                                 |          |
|    | Note:                                                                                                    |                                                                                                    |                                  |                                 |          |
|    |                                                                                                    |                                                                                                    |                                  |                                 |          |
|    | Select Off                                                                                                    | Shift indicator if                                                                                                    | the day is an off day.           |                                 |          |
|    | <ul> <li>Sched Hrs</li> </ul>                                                                                 | s: Enter number c                                                                                                    | of hours for the shift (ex: "8   | S″).                            |          |
|    | Colort the OK but                                                                                             | +                                                                                                    |                                  |                                 |          |
|    | Select the <b>OK</b> but                                                                                      | ton.                                                                                                    |                                  |                                 |          |
|    |                                                                                                    |                                                                                                    | Dafailion                        | informs                         |          |
|    | - C 100                                                                                                    |                                                                                                    | L'ENRIQUE                        |                                 |          |
|    | Assign Work Schedule                                                                                          | Effective Data (9919252)<br>Description (0027177                                                                                                    | Total Hours 80 20                |                                 |          |
|    | . Edit Insument<br>Eng Business Anniett Z                                                                     | Tailgrop                                                                                                    | Show Calendar                    |                                 |          |
|    | Averigen Scheethilter 3                                                                                       | m q.                                                                                                    | A. A. THATMAN A. A. A. I. MART   |                                 |          |
|    | R Q.                                                                                                    | Shift Tene Contputitie Totals                                                                                                    |                                  |                                 |          |
|    | Thereing Date Taxanana Matter                                                                                 | Select Day Workday ID S                                                                                                    | avit ID Off Skill Sched His More |                                 |          |
| ٥  | and and an and an and an an an an an an an an an an an an an                                                  |                                                                                                    | 0 8.00 More                      |                                 |          |
| 9. | ANALY IN CASE PARTY FRANK                                                                                     | а э                                                                                                    | 0 8.00 More                      |                                 |          |
|    | CARTERING LINES                                                                                               | E 4                                                                                                    | 0 10 Hos                         |                                 |          |
|    | West Nation of Schedule Integrations, Including default change     Market National Control of Schedule (1997) | C 8                                                                                                    | 0 810 Nov                        |                                 |          |
|    | The second second second second second                                                                        | 0 6                                                                                                    | C. R.M. Mos                      |                                 |          |
|    |                                                                                                    | 0 7                                                                                                    | 5 8.00 More                      |                                 |          |
|    |                                                                                                    | D 8                                                                                                    | 6 100 More                       |                                 |          |
|    |                                                                                                    | 0                                                                                                    | 0 8.00 More                      |                                 |          |
|    |                                                                                                    | 0.10                                                                                                    | 10 8.00 May                      |                                 |          |
|    |                                                                                                    |                                                                                                    | E DO More                        |                                 |          |
|    |                                                                                                    | 0 0                                                                                                    | 0 800 500                        |                                 |          |
|    |                                                                                                    | D 14                                                                                                    | <b>0</b> 100 May                 |                                 |          |
|    |                                                                                                    |                                                                                                    |                                  |                                 |          |
|    |                                                                                                    | R Seed Al Consect Al B o                                                                                                    | an D Faste R Centrality          |                                 |          |
|    |                                                                                                    | Days in Scherbule 14                                                                                                    |                                  |                                 |          |
|    |                                                                                                    | * Instructions                                                                                                    |                                  |                                 |          |
|    |                                                                                                    |                                                                                                    |                                  |                                 |          |
|    |                                                                                                    | Calcul Appy                                                                                                    |                                  | Man j                           |          |
|    |                                                                                                    | 1                                                                                                    |                                  |                                 |          |
| 1  | planary/submitiketian_xin0titionamentain0_SDV_DEPIC053haava8602                                               |                                                                                                    |                                  |                                 |          |

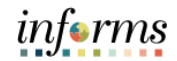

|                                             |                          | Select the <b>Save</b> button. |                          |        |  |
|---------------------------------------------|--------------------------|--------------------------------|--------------------------|--------|--|
|                                             |                          |                                |                          |        |  |
| < ONE                                       |                          | Assign V                       | Work Sche                | edule  |  |
| Assign Work Schedule                        |                          |                                |                          |        |  |
| Edel Ingrathers<br>Eng Repletess Analysi 2  | Employee ID 00827177     |                                |                          |        |  |
| Assign Schedules ③                          |                          |                                |                          |        |  |
| = Q.                                        |                          | H - 4 1-2 d 2 ¥                | $\rightarrow$ $\times$ 1 | Ver/Al |  |
| Primary Schedule (Jhemala Schedule (D       |                          |                                |                          |        |  |
| "Effective Date "Assignment Method Sched    | tule Group Schedule ID 0 | Description Show Schedule      |                          |        |  |
| 09/19/2022 🛗 Create Personal Schedule 💌 MDC | Q, 0002717700000 0       | 00027177 [Show Schedule]       | +                        |        |  |
| 06/13/2522 1                                | Q. 0002717700000 0       | 00027177 Show Schedule         | 4                        |        |  |
|                                             |                          |                                |                          |        |  |
|                                             |                          |                                |                          |        |  |